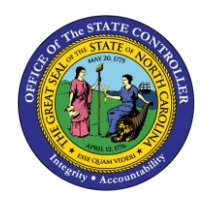

# REINSTATEMENT/REEMPLOYMENT ACTION FOR NATIONAL GUARD PER-86 | TRANSACTIONS ZPAA076, SWBP, PA40

The purpose of this Business Process Procedure is to explain how to reinstate/reemploy National Guard members in the Integrated HR-Payroll System.

**Trigger:** There is a need to process a Reinstatement/Reemployment for National Guard. *This is to be used by Department of Public Safety only.* 

Business Process Procedure Overview: (For reinstatement/reemployment of National Guard only.

**Reinstatement/Reemployment** - the reinstatement of a former National Guard or separated employee returning to National Guard.

**NOTE**: This pertains to employees who have been in the Integrated HR-Payroll System before.

29 - Return to National Guard – returns National Guard Temps to active status. (This is to be used by DPS only.)

#### Tips and Tricks:

- Prior to initiating any workflow, ensure the data being used is valid and appropriate. For example, if working with a Reinstatement/Reemployment action, ensure the individual is currently listed as Separated.
- It's imperative to **Save** each infotype, even if you are not entering any new data. The system may pre-populate some infotypes based on previous choices. Other infotypes will display dynamically based on which infotypes have been saved. If you click "Next" through an infotype, the record is not saved, and background processing may not work correctly.

#### Access Transaction:

Via Menu Path: Your menu path may contain this custom transaction code depending on your security roles.

Via Transaction Code: ZPAA076

#### Procedure

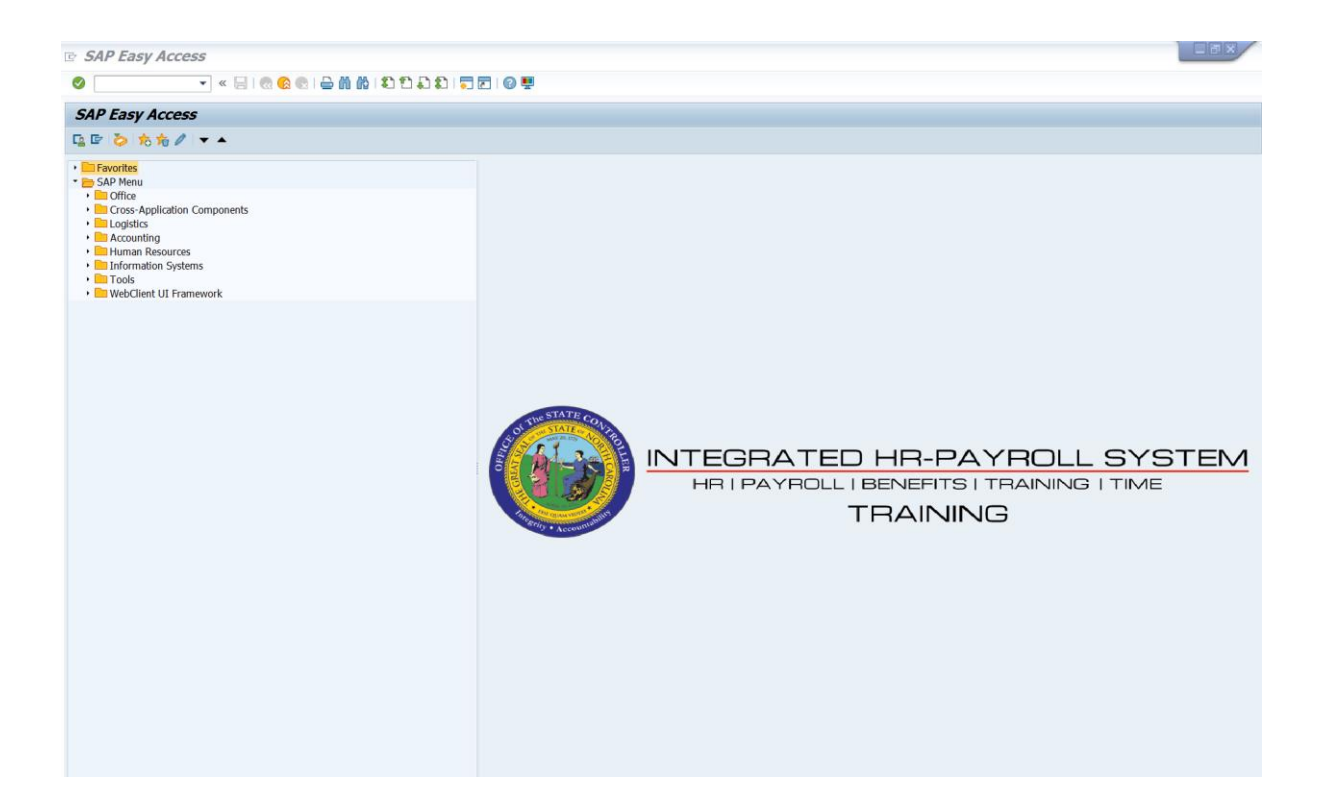

1. Update the following field:

| Field Name | Description                                                                 | Values                  |
|------------|-----------------------------------------------------------------------------|-------------------------|
| Command    | White alphanumeric box in upper left corner used to input transaction codes | Enter value in Command. |
|            |                                                                             | Example: ZPAA076        |

2. Click the Enter Solution.

| <b>i</b><br>Information | <ul> <li>You may want to enter this transaction code in your Favorites folder.</li> <li>From the menu at the top of the screen, choose Favorites &gt; Insert Transaction.</li> </ul> |
|-------------------------|----------------------------------------------------------------------------------------------------|
|                         | • Type in <b>ZPAA076</b> .                                                                                                    |
|                         | Click Enter.                                                                                                    |
|                         | To see the transaction code displayed in front of the link in your favorites, from the menu at the top of the screen:                                                                |
|                         | Choose Extras > Settings.                                                                                                    |
|                         | • Place a check next to <b>Display Technical Names</b> .                                                                                                    |
|                         | Click Enter.                                                                                                    |

| Empl | ovee Action Reau     | est                               |
|------|----------------------|-----------------------------------|
|      | -,,,                 |                                   |
| 🗋 🥖  | 68 🛅                 |                                   |
|      |                      |                                   |
|      |                      |                                   |
|      |                      |                                   |
|      |                      |                                   |
|      |                      |                                   |
|      |                      |                                   |
|      | Existing PCR No      |                                   |
|      | Existing Port No.    |                                   |
|      | Demonstration of the | 4045040 Tool Marca                |
|      | Personnel No.        | T915619 TIMOthy Mouse             |
|      | Last 4 digits (SSN)  | First                             |
|      | Effective on         | 08/13/2012                        |
|      | Action Type          | Z2 Reinstatement/Reemployment(NC) |
|      | Reason               | 29 Return to National Guard       |

#### 3. Update the following fields:

| Field Name    | Description                                                                       | Values                          |
|---------------|-----------------------------------------------------------------------------------|---------------------------------|
| Personnel No. | Unique employee identifier                                                        | Enter value in Personnel<br>No. |
|               |                                                                                   | Example: 1915619                |
| Effective on  | The date on which the action will be effective                                    | Enter value in Effective on.    |
|               |                                                                                   | Example: 07/01/2012             |
| Action Type   | An action is a grouping of activities to perform a specific task. The action will | Enter value in Action Type.     |
|               | prompt you for the Infotypes required to complete the task.                       | Example: Z2                     |
| Reason        | Reason for the action, Return to<br>National Guard                                | Enter value in Reason.          |
|               |                                                                                   | Example: 29                     |

### 4. Click the Enter Solution.

Enter the Personnel Number of the individual to be reinstated/reemployed. Click Enter to retrieve the name of the individual and verify you have the correct Personnel Number.

**NOTE**: Enter the SSN and name for New Hires only.

If you need to look up the personnel number, click your cursor in the field and click on the matchcode search button to the right of the field for search options.

The system defaults the current date, but you may change the date to a day in the past or in the future.

Click Enter and verify the information is correct before proceeding.

| Employee Action Request |                     |                                   |  |
|-------------------------|---------------------|-----------------------------------|--|
| 🗋 🥖                     | 68° 🗇               |                                   |  |
|                         |                     |                                   |  |
|                         |                     |                                   |  |
|                         |                     |                                   |  |
|                         | Existing PCR No.    |                                   |  |
|                         | Personnel No.       | 1915619 Timothy Mouse             |  |
|                         | Last 4 digits (SSN) | First Last                        |  |
|                         | Effective on        | 08/13/2012                        |  |
|                         | Action Type         | Z2 Reinstatement/Reemployment(NC) |  |
|                         | Reason              | 29 Return to National Guard       |  |

5. Click the **Create (F5)** button.

If the information is correct, click Create to begin the process.

Leave the Existing PCR No. field blank if you are creating a new PCR.

Several fields on this screen are mandatory. The system will not let you continue if you have not provided data for the mandatory fields. If you are unsure which fields are mandatory, click Enter, and the system will prompt you for information in the mandatory fields.

| Employee Action Request                                                                                                    |                                                                                                    |
|----------------------------------------------------------------------------------------------------|----------------------------------------------------------------------------------------------------|
| Initiate VVF                                                                                                    |                                                                                                    |
| PCR Number<br>Personnel Number<br>Last 4 digits(SSN)<br>Effective on 09/13/2012 Chng<br>CURRENT                                                                      | Action: Z2 Reinstatement/Reemployment(NC<br>Reason: 29 Return to National Guard<br>St : PROPOSED                                                                                                    |
| Pers Area 1901 Public Safety                                                                                                    | Pers Area 1901 Public Safety                                                                                                    |
| Subarea NC07 7day Temp                                                                                                    | Subarea NC07 7day Temp                                                                                                    |
| EE Group 0 Supplemental Staff<br>EE Subgroup 65 National Guard                                                                                                    | EE Group 0 Supplemental Staff<br>EE Subgrp 65 National Guard                                                                                                    |
| Org. Unit         21010950         PS OPS NG COS State Activ           Job         30003361         Military Administrative O           EE Position         99999999 | Org. Unit         21010950         PS OPS NG COS State Activ           Job         30003361         Military Administrative O           EE Position         60097844         Military Administrative Officer |
| Basic Pay                                                                                                    |                                                                                                    |
| Pay Scale type 81 Graded                                                                                                    | Pay Scale type 01 Graded                                                                                                    |
| Pay Scale Group 6R74 Level 6R                                                                                                    | Pay Scale Group GR74 Level GR                                                                                                    |
| Annual Salary 0.00 Hrly Sal 1.00<br>Calc Step - 0                                                                                                    | Annual Salary         Hourly Salary         1.00           Ca1c Step - 0         0.00         0.00           Min         21.48         0.00           Max         35.50         Next Inc Date                |
| Dates                                                                                                    |                                                                                                    |
|                                                                                                    | Last day worked                                                                                                    |

6. Update the following fields:

| Field Name    | Description                              | Values                           |
|---------------|------------------------------------------|----------------------------------|
| EE Position   | Position number assigned to the employee | Enter value in EE Position.      |
|               |                                          | Example: 60097844                |
| Annual Salary | Employee's annual basis pay              | Enter value in Hourly<br>Salary. |
|               |                                          | Example: 1.00                    |

# 7. Click the **Enter** Subtron.

Enter the position number TO which you are reinstating the person, then click Enter. This will process a system validation.

Enter the hourly information in the Hourly Salary field. Click Enter to validate the data.

If the employee is an hourly employee, enter the hourly amount. The annual amount doesn't populate for hourly/salary employees. The system will calculate on IT0008 Basis Pay when created.

| 👳 🗾 Employee                                                                                                    | e Action Request                                                                                                    |                                                                                                    |     |
|----------------------------------------------------------------------------------------------------|----------------------------------------------------------------------------------------------------|----------------------------------------------------------------------------------------------------|-----|
| Initiate WF                                                                                                    |                                                                                                    |                                                                                                    |     |
| PCR Number<br>Personnel Number<br>Last 4 digits(SSN)<br>Effective on                                                        | 1000258240<br>Timothy Mouse                                                                                                    | Action: Z2 Reinstatement/Reemployment(N<br>Reason: 29 Return to National Guard<br>4/12 01507572 St : D Created                                                                                                    | NC) |
| CURR<br>Pers.Area 1901<br>Subarea NC07<br>EE Group 0<br>EE Subgroup 65<br>Org. Unit 21010<br>Job 30003<br>EE Position 99999 | ENT<br>Public Safety<br>7day Temp<br>Supplemental Staff<br>National Guard<br>958 PS OPS NG COS State Activ<br>361 Military Administrative O<br>999 | PROPOSEDPers Area1901Public SafetySubareaNC077 day TempEE Group0Supplemental StaffEE Subgrp65National GuardOrg. Unit21010950PS OPS NG COS State ActivJob30003361Military Administrative OEE Position60097844Military Administrative Officer |     |
| Basic Pay                                                                                                    |                                                                                                    |                                                                                                    |     |
| Pay Scale type<br>Pay Scale Area<br>Pay Scale Group<br>Annual Salary 🛛 🛙                                                    | 01 Graded<br>11 Hourly<br>6R74 Level 6R<br>.00 Hrly Sal 1.00                                                                                       | Pay Scale type     01 Graded       Pay Scale Area     11 Hourly       Pay Scale Group     6R74       Annual Salary     Hourly Salary                                                                                                    |     |
| 0                                                                                                    | alc Step - 0                                                                                                    | Calc Step - 0         0.00           Min         21.48           Max         35.50   Next Inc Date                                                                                                    |     |
| Dates                                                                                                    |                                                                                                    | Last day worked                                                                                                    |     |

# 8. Click the Enter 🥙 button.

Verify the populated information is correct Personnel Subarea, Employee Group, Employee Subgroup, pay information (other than hourly salary amount) should be populated from position.

9. Click the Save (Ctrl+S) 📕 button.

Click Save to save the data and receive a PCR number. The PCR has not been submitted to workflow yet.

| 🔄 In | formation            | ×          |
|------|----------------------|------------|
| 0    | PCR 1000258240 saved |            |
| _    |                      |            |
|      |                      |            |
|      |                      | ✓          |
|      |                      | <b>√</b> @ |

10. Click the **Enter** Solution.

You can save this information as many times as you like. Each time you will receive a confirmation of the save. You will not be able to create a note attachment until you have saved it at least once. If you have submitted the PCR to workflow already, you will not be able to change the details, nor save any new information, only display the existing details.

| 9    | Employee Action Request  |                  |                                |  |  |
|------|--------------------------|------------------|--------------------------------|--|--|
| Init | Create                   | 1.1              | Create Attachment              |  |  |
|      | Attachment list          |                  | Create note                    |  |  |
| PC   | Private note             |                  | Create external document (URL) |  |  |
| Pe   | Send                     | •                | Store business document        |  |  |
| La   | Relationships            |                  | Enter Bar Code                 |  |  |
| Ef   | Workflow                 | - + <sup>1</sup> | Cruid (001.10108) [784.180]    |  |  |
|      | My Objects               |                  |                                |  |  |
| F    | Help for object services |                  | Vatural Resources Pers Area    |  |  |

- 11. Click the Services for Objects 💯 🗈 button.
- 12. Click **Create... >> Create note** from the drop-down list on the menu.

You can enter any information that would be useful to the approvers downstream using the notes area, or attachment area. If you just need to type some information in, or copy and paste from an email, create a note. If you want to add a document as an attachment, use the attachment area.

This note and attachment area get attached to this specific PCR only. It will follow the PCR through the approval/rejection process and live with the PCR into the future. When the PCR has been approved, and you are processing the Action (such as a New Hire action), you will need to recreate any notes or attachments if they need to be attached to the Action record as well.

Notes entered during PA Workflow must follow OSHR's Action Notes Template: https://www.osc.nc.gov/documents/action-notes-template

| 🕞 Create note               | ×                                           |
|-----------------------------|---------------------------------------------|
| Title of note               | Reinstatement/Reemployment - National Guard |
|                             |                                             |
| Agency required information | 4                                           |
|                             |                                             |
|                             |                                             |
|                             |                                             |
|                             |                                             |
|                             |                                             |
|                             |                                             |
|                             |                                             |
|                             | ✓ ×                                         |

#### 13. Update the following fields:

| Field Name    | Description                                          | Values                                                            |
|---------------|------------------------------------------------------|-------------------------------------------------------------------|
| Title of note | The short text to act as the title of the attachment | Enter value in Title of note.                                     |
|               |                                                      | <b>Example</b> : Reinstatement<br>information – National<br>Guard |
| Long text     | An open text field                                   | Enter value in long text.                                         |
|               |                                                      | Example: appropriate information                                  |

14. Click the Enter 🗹 button.

| 👼 📙 Employee Action Request                                                                                                    |
|----------------------------------------------------------------------------------------------------|
| Initiate WF                                                                                                    |
| PCR Number     1000258240       Personnel Number     Timothy Mouse     Action:     Z2     Reinstatement/Reemployment(NC)       Last 4 digits(SSN)     Chng 05/14/12     01507572     St:     D     Created                                                                                                    |
| CURENTPROPOSEDPers.Area1901Public SafetySubareaNC077day TempSubareaNC07EE Group0Supplemental StaffEE Group0Supplemental StaffEE Subgroup65National GuardEE Subgrp65National GuardOrg. Unit21010950PS OPS NG COS State ActivOrg. Unit21010950PS OPS NG COS State ActivJob30003361Military Administrative OJob30003361Military Administrative OEE Position9999999EE Position60097844Military Administrative Officer |
| Basic Pay                                                                                                    |
| Pay Scale type       01       Graded       Pay Scale type       01       Graded         Pay Scale Area       11       Hourly       Pay Scale Area       11       Hourly         Pay Scale Group       6R74       Level       6R       Pay Scale Group       6R74       Level       6R         Annual Salary       0.00       Hrly Sal       1.00       Annual Salary       Hourly Salary       1.00               |
| Calc Step - 0         0.00           Min         21.48           Max         35.50                                                                                                    |
| Dates                                                                                                    |
| Last day worked                                                                                                    |

- 15. Click the Enter Solution.
- 16. Click the Save (Ctrl+S) 📙 button.
- 17. Click the **Initiate WF** Initiate WF button.

Select the Initiate Workflow button to send the Reinstatement Action through the approval process. No changes can be made after the PCR has been submitted for approval, unless the PCR is rejected at any stage and sent back to you (the initiator/requestor).

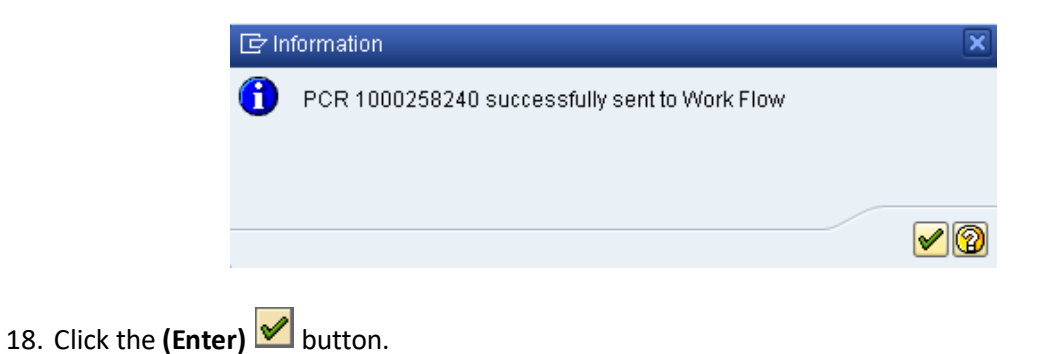

| <b>1</b> | Employee Action     | Request                        |
|----------|---------------------|--------------------------------|
| 🗋 🥖      | & <b>1</b>          |                                |
|          |                     |                                |
|          |                     |                                |
|          |                     |                                |
|          | Existing PCR No.    |                                |
|          | Personnel No.       |                                |
|          | Last 4 digits (SSN) | First Last                     |
|          | Effective on        | 05/14/2012                     |
|          | Action Type         | Reinstatement/Reemployment(NC) |
|          | Reason              | Return to National Guard       |

19. Click the Back (F3) Sutton.

20. The Initiate Reinstatement/Reemployment Action is complete.

After Workflow Approvals have been received, proceed with the Complete Reinstatement/Reemployment Action process.

Instructions for Completing the Action

**Access Transaction:** 

Via Menu Path: Office >> SBWP – Workplace

Via Transaction Code: SBWP, PA40

#### Procedure

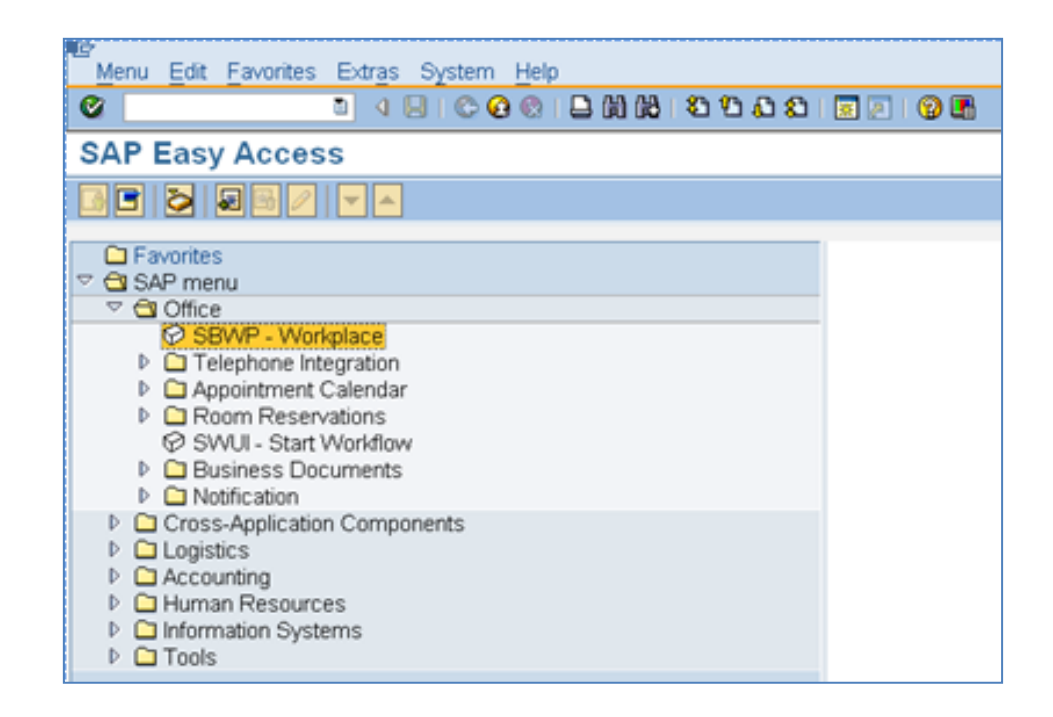

# 21. Click the SAP Business Workplace (Ctrl+F12) 🔯 button.

These instructions assume you have initiated the Reinstatement/Reemployment Personnel Change Request (PCR) in workflow already, and you have an approved PCR ready to be processed as a Reinstatement/Reemployment in the system.

| Business Workplace of                                                                                                    | E                                                                                                    |                                                                 |
|----------------------------------------------------------------------------------------------------|----------------------------------------------------------------------------------------------------|-----------------------------------------------------------------|
| 🐯 New message 🕅 Find folder 🕅 Find document 🐻 Appr                                                                                                    | Intment calendar 🛛 🚳 Distribution lists                                                                                                    |                                                                 |
| ✓ Workplace:     ✓ Inbox     ✓ Inbox     ✓ Duread Documents 3,750     ✓ Documents 4,298     ✓ In Workflow 45     ✓ Grouped according to content                                                                                                    | OGeneral TES         Ogeneral TES           Workflow 45           Ex. Tale           1901 Create PA Action - Reinstatement/Reemployment/INC) for Timothy Mouse - PCR: 1000256240 | Status Creation Da Creation P<br>2 05/14/2012 13:35:08 5<br>4 5 |
| Grouped according to content type     Grouped according to sort key     Grouped according to task     Drouped according to task     Drouped according to task | Business Workplace                                                                                                    |                                                                 |
| Outbox     GResubmission     GP rivate folders     GP Shared folders     GP Folders subscribed to     TT Trash                                                                                                    |                                                                                                    |                                                                 |

#### 22. Select Inbox >> Workflow.

Process using step 23 or step 24.

| Business Workplace of                                                                          |                                                                                                    |
|------------------------------------------------------------------------------------------------|----------------------------------------------------------------------------------------------------|
| 😵 New message 🛛 Find folder 🔀 Find document 💿 Appo                                             | intment calendar 🛛 🔒 Distribution lists                                                                                                    |
| Workplace:     Solution     Workplace:     Solution     Discussion                             | 99400 755 0.0.2 097.0<br>Workflow 45                                                                                                    |
| Documents 4,298     Workflow 45     Grouped according to task     Grouped according to content | Ex_Title Status Creation Da Creation Da Creation Da Creation Da Creation Da Creation Da Creation - Reinstatement/Reemployment(NC) for Timothy Mouse PCR: 1000258240 05/14/2012 13:3 |

23. Select the **PCR** <sup>1901 PA Action - Reinstatement/Reemployment(NC) for Timothy Mouse PCR: 1000258240</sup> row. Double-click on the row.

# 24. Click the **Execute (F8)** button.

A list of your approved (or rejected) PCRs are listed on the right side of the screen. Select the PCR to be processed and click Execute (or double-click the PCR). You may view the PCR details and/or Workflow Tracker details prior to executing the PCR if desired. Once the PCR is executed the Reinstatement/Reemployment action will be launched.

| Personnel Actions   |                                                                                                    |                                                           |
|---------------------|----------------------------------------------------------------------------------------------------|-----------------------------------------------------------|
| •                   |                                                                                                    |                                                           |
| <ul> <li></li></ul> | Personnel no.<br>Name Timothy Mouse<br>EEGroup 0 Supplemental Staff<br>EESubgroup 65 National Guard<br>From 08/13/2012 | PersA 1901 Public Safety<br>CostC 1999999999 DPS SUSPENSE |
|                     | Personnel Actions<br>Action Type<br>New Hire (NC)                                                                      | Personn EE group EE subg                                  |
|                     | Promotion (NC)<br>Reinstatement/Reemployment(NC)                                                                       |                                                           |

25. Update the following field:

| Field Name | Description                            | Values               |  |
|------------|----------------------------------------|----------------------|--|
| From       | Effective date of the personnel action | Enter value in From. |  |
|            |                                        | Example: 08/13/2012  |  |

- 26. Highlight Reinstatement/Reemployment (NC) action type.
- 27. Click the **Execute (F8)** button.

The effective date is the date the Reinstatement/Reemployment will go into effect.

| Copy Actions (00                                                                           | )00)                                                                            |  |  |  |
|--------------------------------------------------------------------------------------------|---------------------------------------------------------------------------------|--|--|--|
| 🗟 🗟 🙎   🕀 Execute                                                                          | info group 🖉 Change info group                                                  |  |  |  |
| Pers.No.<br>Name Timothy M<br>EEGroup 0 Supple<br>EESubgroup 65 Nationa<br>Start 08/13/201 | 1ouse<br>mental Staff PersA 1901 Public Safety<br>al Guard<br>2 🗅 to 12/31/9999 |  |  |  |
| Personnel action                                                                           |                                                                                 |  |  |  |
| Action Type                                                                                | Z2 Reinstatement/Reemployment(                                                  |  |  |  |
| Reason for Action                                                                          | 29 Return to National Guard                                                     |  |  |  |
|                                                                                            |                                                                                 |  |  |  |
| Status                                                                                     |                                                                                 |  |  |  |
| Customer-specific                                                                          | ▼                                                                               |  |  |  |
| Employment                                                                                 | 3 Active 👻                                                                      |  |  |  |
| Special payment                                                                            | 1 Standard wage type 🔹                                                          |  |  |  |
|                                                                                            |                                                                                 |  |  |  |
| Organizational assignmen                                                                   | t                                                                               |  |  |  |
| Position                                                                                   | 60097844 Military Administrative O                                              |  |  |  |
| Personnel area                                                                             | 1901 Public Safety                                                              |  |  |  |
| Employee group                                                                             | 0 Supplemental Staff                                                            |  |  |  |
| Employee subgroup                                                                          | 65 National Guard                                                               |  |  |  |
| Additional actions                                                                         |                                                                                 |  |  |  |
| Additional actions                                                                         |                                                                                 |  |  |  |
| Start Date Act. Action                                                                     | Type ActR Reason for action                                                     |  |  |  |
|                                                                                            |                                                                                 |  |  |  |
|                                                                                            |                                                                                 |  |  |  |
|                                                                                            |                                                                                 |  |  |  |

28. Click the Enter 🥙 button.

A Record valid from 08/01/2012 to 12/31/9999 delimited at end

The system will provide a yellow warning message informing you the existing record will be delimited. Click Enter past this warning message.

Notice at the top of this screen the title includes the word "Copy." This action takes the original action and makes a copy of it, delimiting the previous record and saving the new record. The word "Create" in the title indicates that this infotype is being created on this person's record for the first time.

Best practice is to review all data and click Enter to allow the system to validate the data.

When the employee subgroup is different from the position employee subgroup you will receive a warning message. Click **Enter** to continue.

Click the Save (Ctrl+S) 📕 button.

| Infotype Text                        |
|--------------------------------------|
|                                      |
| xoe por the po                       |
| Enter or paste appropriate comments. |

29. Add your comments based on Agency or OSHR Policy/Guidelines.

| Create Organizational Assignment     | (0001)                       |
|--------------------------------------|------------------------------|
|                                      | (                            |
| 🔄 🖻 🗻 🛛 Org Structure                |                              |
| Personnel No Name                    | Timothy Mouse                |
| EEGroup 0 Supplemental Staff Pers/   | 1901 Public Safety           |
| EESubgroup 65 National Guard Statu   | Active                       |
| Start 08/13/2012 to 12/31/9999       |                              |
|                                      |                              |
| Enterprise structure                 |                              |
| CoCode NC01 STATE OF NC              |                              |
| Pers.area 1981 Public Safety         | Subarea NC07 7 day Temp      |
| Cost Ctr 1999999999 DPS SUSPENSE     | Bus, Area 1900 Public Safety |
|                                      | Fund 199999999 DPS-SUSPENCE  |
| Func. Area 600000000000000 General G | overnment                    |
|                                      |                              |
| Personnel structure                  |                              |
| EE group 0 Supplemental Staff        | Payr.area 04 NC Biweekly     |
| EE subgroup 65 National Guard        | Contract                     |
| Organizational plan                  | )                            |
| Percentage 199.00 Sectorment         |                              |
| Position 68897844 Mil Adm Ofer       |                              |
| Military Administrative              |                              |
| Job key 38883361 Military Adm        |                              |
| Military Administrative              |                              |
| Org. Unit 21810950 191414300000      |                              |
| PS OPS NG COS Stat                   |                              |
| Org.key 19811999999999               |                              |
|                                      |                              |

- 30. Click the Enter 🥙 button.
- 31. Enter the Contract if required. The Contract key identifies eligibility for Medicare, less than 5 yrs for STD, and the Rehire of Retiree statuses.
- 32. Click the Save (Ctrl+S) 📕 button.

🖻 Delimit Vacancy

**NOTE:** You should not receive the above pop-up. The vacancy infotype has been maintained as filled, so this position isn't submitted to NEOGOV. Also, when you separate a National Guard employee, click "No" on your Create Vacancy so the position continues to look filled so it does not submit to NEOGOV.

| Copy Pers                                             | onal Data (0002)                                                     |                                                                  |
|-------------------------------------------------------|----------------------------------------------------------------------|------------------------------------------------------------------|
| 6 6 🕹                                                 |                                                                      |                                                                  |
| Personnel No<br>EEGroup 0<br>EESubgroup 65<br>Start 0 | Name<br>Supplemental Staff<br>National Guard<br>3/13/2012 To 12/31/9 | Timothy Mouse<br>PersA 1901 Public Safety<br>Statu Active<br>999 |
| Name                                                  |                                                                      |                                                                  |
| Title                                                 | •                                                                    | Name Format                                                      |
| Last name                                             | Mouse                                                                | Birth name                                                       |
| First name                                            | Timothy                                                              |                                                                  |
| Middle name                                           |                                                                      | Initials                                                         |
| Designation                                           | <b>•</b>                                                             | Nickname                                                         |
| Suffix                                                | <b>_</b>                                                             |                                                                  |
| Name                                                  | Timothy Mouse                                                        |                                                                  |
|                                                       |                                                                      |                                                                  |
| HR data                                               |                                                                      |                                                                  |
| SSN                                                   | 242-92-2356                                                          | Gender                                                           |
| Date of Birth                                         | 02/15/1961                                                           | ○Female                                                          |
| Language                                              | EN English 🔻                                                         |                                                                  |
| Marital Status                                        | <b>•</b>                                                             | Dependents                                                       |

33. Verify the information for correctness and update as required.

Choose the Marital Status, and if appropriate, enter the number of Dependents this person has. If you enter one or more dependents, the system will bring you to a separate screen per dependent to enter their personal information.

- 34. Click the Enter 🥙 button.
- 35. Click the Save (Ctrl+S) 📙 button.

| Copy Addresses (0006) |                         |               |  |  |
|-----------------------|-------------------------|---------------|--|--|
| 6 6 🕹                 |                         |               |  |  |
| Personnel No          | Name Time               | thy Mouse     |  |  |
| EEGroup 0 Supple      | mental Staff PersA 1901 | Public Safety |  |  |
| EESubgroup 65 Nationa | al Guard Statu Activ    | e             |  |  |
| Start 08/13/2012      | to 12/31/9999           |               |  |  |
|                       |                         |               |  |  |
| Address               |                         |               |  |  |
| Address type          | 1 Permanent residence   | -             |  |  |
| Care Of               |                         |               |  |  |
| Address line 1        | 1636 Gold Star Drive    |               |  |  |
| Address line 2        |                         |               |  |  |
| City/county           | Raleigh                 | Wake          |  |  |
| State/zip code        | NC North Carolina       | 27607         |  |  |
| Country Key           | US USA 👻                |               |  |  |
| Telephone Number      | 919 733-2126            |               |  |  |
| Communications        |                         |               |  |  |
| Type Number           |                         |               |  |  |
| Type Number           |                         |               |  |  |
| Type Number           |                         |               |  |  |
| Type Number           |                         |               |  |  |

36. Verify the information for correctness and update as needed.

The various communication fields are optional. You can use the Tab key to tab through the fields.

- 37. Click the Enter Solution.
- 38. Click the Save (Ctrl+S) 📕 button.

| Create                                        | Residence Tax A                                                                    | rea (0207                        | 2                                       |                         |   |   |     |
|-----------------------------------------------|------------------------------------------------------------------------------------|----------------------------------|-----------------------------------------|-------------------------|---|---|-----|
| 6 B 🕹                                         |                                                                                    |                                  |                                         |                         |   |   |     |
| Personnel N<br>EEGroup<br>EESubgroup<br>Start | o Supplemental Staf<br>0 Supplemental Staf<br>65 National Guard<br>08/13/2012 🗇 to | Name<br>f Pe<br>Sta<br>12/31/999 | Timoth<br>rsA 1901 P<br>atu Active<br>9 | y Mouse<br>ublic Safety |   |   |     |
| Resident D<br>Tax area<br>Tax Authorit        | ata NC Sta<br>ies in Area                                                          | te of North Ca                   | rolina                                  |                         |   |   |     |
| Tax Auth.                                     | Tax Authority Name                                                                 |                                  | Tax Level                               | Description             |   |   |     |
| FED                                           | Federal                                                                            |                                  | A                                       | Federal                 |   |   |     |
| NC                                            | North Carolina                                                                     |                                  | B                                       | State                   |   |   | 4 ¥ |
|                                               |                                                                                    |                                  | < >                                     | ***                     | 4 | Þ |     |

39. Click the Enter Solution.

If the employee resides in another state, that state should default from IT0006 here.

Always verify that the default information on the Create Residence Tax Area infotype is correct before saving.

40. Click the Save (Ctrl+S) 🕒 button.

| Create Work Tax Ar                                                                   | ea (0208)                                            |                                            |                         |     |
|--------------------------------------------------------------------------------------|------------------------------------------------------|--------------------------------------------|-------------------------|-----|
| 6 8 2                                                                                |                                                      |                                            |                         |     |
| Personnel No<br>EEGroup 0 Supplemer<br>EESubgroup 65 National Gu<br>Start 08/13/2012 | Name<br>Ital Staff P<br>Jard <u>S</u><br>to 12/31/99 | Timoth<br>ersA 1901 P<br>tatu Active<br>99 | y Mouse<br>ublic Safety |     |
| Work Tax Data                                                                        |                                                      |                                            |                         |     |
| Tax Area                                                                             | NC State of                                          | North Carolin                              | a                       |     |
| Allocation                                                                           | 100.00 %                                             |                                            |                         |     |
| Tax Authorities in Area                                                              |                                                      |                                            |                         |     |
| Tax Auth. Tax Authority Nan                                                          | ne                                                   | Tax Level                                  | Description             |     |
| NC North Carolina                                                                    |                                                      | В                                          | State                   |     |
|                                                                                      |                                                      |                                            |                         |     |
|                                                                                      |                                                      |                                            |                         |     |
|                                                                                      |                                                      |                                            |                         |     |
|                                                                                      |                                                      |                                            |                         | A   |
|                                                                                      |                                                      | < >                                        |                         | 4 1 |

41. Click the Enter Solution.

Always verify that the default information on the Create Work Tax Area infotype is correct before saving.

42. Click the Save (Ctrl+S) 📕 button.

| Create Unemployment State (0209) |                    |              |                    |  |  |
|----------------------------------|--------------------|--------------|--------------------|--|--|
| 6 🗟 🤽                            |                    |              |                    |  |  |
| Personnel No                     |                    | Name         | Timothy Mouse      |  |  |
| EEGroup 0 S                      | Supplemental Staff | PersA        | 1901 Public Safety |  |  |
| EESubgroup 65                    | National Guard     | Statu        | Active             |  |  |
| Start 0871                       | 1372012 🗇 to       | 12/31/9999   |                    |  |  |
|                                  |                    |              |                    |  |  |
| Unemployment data                | I                  |              |                    |  |  |
| Tax authority                    | NC NO              | rth Carolina |                    |  |  |
| Worksite                         | 42 Pu              | blic Safety  |                    |  |  |

- 43. Update the fields as required.
- 44. Click the Enter Solution.

The default will be single for the Filing Status field. If the individual has requested additional allowances or additional withholding to be taken, enter the data here.

45. Click the Save (Ctrl+S) 📕 button.

| Create With                                                      | holding In                                    | fo W4/W5                           | 5 US (0210                               | IJ                                          |     |
|------------------------------------------------------------------|-----------------------------------------------|------------------------------------|------------------------------------------|---------------------------------------------|-----|
| 🔉 🕒 🧟                                                            |                                               |                                    |                                          |                                             |     |
| Personnel No 100<br>EEGroup A<br>EESubgroup A1<br>Start 01       | SPA Employees<br>FT N-FLSAOT F<br>/10/2020 to | Name<br>Perm <u>Pe</u><br>12/31/99 | Matthew<br>ersA 4601 Nati<br>tatu Active | Lee McKinney<br>ural and Cultural Resources | 5   |
| Status                                                           |                                               |                                    |                                          |                                             |     |
| Tax authority<br>Filing Status<br>Use Higher With                | FED Federal                                   | chedule                            | Та                                       | x level A Federal                           |     |
| Exemptions                                                       |                                               |                                    |                                          |                                             |     |
| Credits for dep.<br>Tax Exempt Ind.                              | Not exempt                                    | USD                                | ☐ IRS mandat                             | es                                          |     |
| Withholding adjust                                               | ments                                         |                                    |                                          |                                             |     |
| Add.withholding<br>Default formula<br>Other income<br>Deductions | 01 PCT MTH                                    | USD<br>D-RES. U<br>USD<br>USD      | Non-residen Alternative for              | nt tax calculation<br>mula                  |     |
| Additional Informat                                              | ion                                           |                                    |                                          |                                             |     |
| Check here if th                                                 | e last name diff                              | ers from that sh                   | own on the Soci                          | ial Security card                           |     |
| Overrides (from I                                                | nfotype 0234)                                 |                                    |                                          |                                             |     |
| From date End D                                                  | ate Supplem                                   | ental method                       | Tax override                             | Empl. Override Group                        |     |
| ★ ►                                                              |                                               |                                    |                                          |                                             | K F |

- 46. Update fields as required.
- 47. Click the Enter 🥙 button.

Best practice is to enter any data as appropriate from the withholding form, review all data, and click Enter to allow the system to validate the data.

The default will be 03/Single or Married Filing Separately for the Filing Status field.

Employees with ESS (Employee Self-Service) access will be able to update their Withholding Information W4 via ESS.

48. Click the Save (Ctrl+S) 📙 button.

| Create Withholding Info W4/W5 US (0210)                                                                                                    |   |  |  |  |  |
|----------------------------------------------------------------------------------------------------|---|--|--|--|--|
| 💫 🕞 🕿                                                                                                    |   |  |  |  |  |
| Personnel No     10041414     Name     Matthew Lee McKinney       EEGroup     A     SPA Employees     PersA     4601       EESubgroup     A1     FT N-FLSAOT Perm     Statu     Active       Start     01/10/2020     to     12/31/9999                                                                                                    |   |  |  |  |  |
| Status     Tax authority     NC     North Carolina     Tax level     B     State       Filing Status     01     01     01     01     01     01     01                                                                                                    |   |  |  |  |  |
| Exemptions                                                                                                    |   |  |  |  |  |
| Allowances     Exemption amount     USD       Additional allowance     Additional exemption amount     USD       Personal allowance     Dependent allowance     IRS mandates                                                                                                    |   |  |  |  |  |
| Withholding adjustments                                                                                                    |   |  |  |  |  |
| Add.withholding     USD     Add. percent       Default formula     01     WITHHOLDING FOR     Alternate formula                                                                                                    |   |  |  |  |  |
| Additional Information                                                                                                    |   |  |  |  |  |
| Check here if the last name differs from that shown on the Social Security card                                                                                                    |   |  |  |  |  |
| Overrides (from infotype 234)                                                                                                    |   |  |  |  |  |
| From date       End Date       Supplemental method       Tax override       Certificat         Image: Complemental method       Image: Complemental method       Image: Complemental method       Image: Complemental method         Image: Complemental method       Image: Complemental method       Image: Complemental method       Image: Complemental method         Image: Complemental method       Image: Complemental method       Image: Complemental method       Image: Complemental method         Image: Complemental method       Image: Complemental method       Image: Complemental method       Image: Complemental method         Image: Complemental method       Image: Complemental method       Image: Complemental method       Image: Complemental method         Image: Complemental method       Image: Complemental method       Image: Complemental method       Image: Complemental method         Image: Complemental method       Image: Complemental method       Image: Complemental method       Image: Complemental method         Image: Complemental method       Image: Complemental method       Image: Complemental method       Image: Complemental method         Image: Complemental method       Image: Complemental method       Image: Complemental method       Image: Complemental method         Image: Complemental method       Image: Complemental method       Image: Complemental method       Image: Complemental method | • |  |  |  |  |

49. Click the Enter 🥙 button.

Best practice is to enter any data as appropriate from the withholding form, review all data, and click Enter to allow the system to validate the data.

The default will be 01/Single or Married Filing Separately for the Filing Status field.

50. Click the Save (Ctrl+S) 📕 button.

| Copy I-9 Residen                                                                 | ice Status (00                                   | 94)                                             |
|----------------------------------------------------------------------------------|--------------------------------------------------|-------------------------------------------------|
| 6 B 🕹                                                                            |                                                  |                                                 |
| Personnel No<br>EEGroup 0 Supple<br>EESubgroup 65 Nationa<br>Start 08/13/2012 to | Name<br>mental Staff<br>al Guard<br>o 12/31/9999 | Timothy MousePersA 1901Public SafetyStatuActive |
| Personal identification                                                          |                                                  |                                                 |
| Residence status                                                                 | C CITIZEN                                        | -                                               |
| ID type                                                                          |                                                  | <b>~</b>                                        |
| Issuing Authority                                                                |                                                  |                                                 |
| ID number                                                                        |                                                  |                                                 |
| Issuing date                                                                     |                                                  |                                                 |
| Expiry date                                                                      |                                                  |                                                 |
| Employment verification                                                          |                                                  |                                                 |
| Work Permit                                                                      |                                                  | •                                               |
| Issuing Authority                                                                |                                                  |                                                 |
| Work permit number                                                               |                                                  |                                                 |
| Issuing date                                                                     |                                                  |                                                 |
| Expiry of WP                                                                     |                                                  |                                                 |

51. Click the Enter 🥙 button.

Select the appropriate **Residence** status from the drop-down menu. The only required field is Residence status. The remaining fields are optional.

If a residence type other than Citizen is chosen, an additional screen will display containing IT0048 information to enter Residence Status details (such as permission number, expiration date, date of issue, etc.). In this example we have chosen Citizen.

When hiring someone that is a Non-Resident Alien, you will choose non-resident alien on IT0094. IT0048 will display with US01 or US02 as the choices. When you save IT0094 with the non-resident alien choice, the IT0048 with Subtype US01 will display. The dynamic action brings up IT0048 subtype US01 first, so, if you don't want that record, click the YELLOW arrow past that infotype and IT0048 subtype US02 will display.

52. Click the Save (Ctrl+S) 📙 button.

| Copy Planned Wor                                                       | king Tin                | ne (0007)                            |                                      |                   |          |
|------------------------------------------------------------------------|-------------------------|--------------------------------------|--------------------------------------|-------------------|----------|
| 🔓 📑 👧 🔟 Work schedule                                                  |                         |                                      |                                      |                   |          |
| Personnel No EEGroup A SPA Employ<br>EEGubgroup A1 FT N-FLSAC<br>Start | vees<br>DT Perm<br>To 1 | Vame<br>PersA<br>Statu<br>12/31/9999 | 4601 Natural and C<br>Active<br>Chg. | ultural Resources |          |
| Work schedule rule                                                     |                         |                                      |                                      |                   |          |
| Work schedule rule                                                     | D01N08GN                | MTWHF-8,SaS-                         | 0                                    | WSR Finde         | r        |
| Time Mgmt status                                                       | 1 - Positive T          | ime Recording                        |                                      |                   | <b>•</b> |
| Working week                                                           | Wk - Sun (m             | dnt) - Sat                           |                                      |                   | -        |
| Part-time employee                                                     |                         |                                      |                                      |                   |          |
| Working time                                                           |                         |                                      |                                      |                   |          |
| Employment percent                                                     | 100.00                  |                                      |                                      |                   |          |
| Daily working hours                                                    | 8.00                    |                                      |                                      |                   |          |
| Weekly working hours                                                   | 40.00                   |                                      |                                      |                   |          |
| Monthly working hrs                                                    | 173.33                  |                                      |                                      |                   |          |
| Annual working hours                                                   | 2080.00                 |                                      |                                      |                   |          |
| Weekly workdays                                                        | 0.00                    |                                      |                                      |                   |          |
|                                                                        |                         |                                      |                                      |                   |          |
|                                                                        |                         |                                      |                                      |                   |          |
| Additional fields                                                      |                         |                                      |                                      |                   |          |
| Telework Eligible                                                      |                         |                                      |                                      |                   |          |
|                                                                        |                         |                                      |                                      |                   |          |

53. Click the Enter Solution.

**NOTE:** The Time Management Status will always be "No time evaluation."

54. Click the Save (Ctrl+S) 📕 button.

The defaulted work schedule is based on information provided by the various agencies and the Integrated HR-Payroll System team members.

| Create Basic Pay (0008)                                                                                                  |                               |                                                  |             |             |            |              |             |      |    |   |
|----------------------------------------------------------------------------------------------------|-------------------------------|--------------------------------------------------|-------------|-------------|------------|--------------|-------------|------|----|---|
| 😼 🗟 🤽   Salary amount 🛅 P                                                                                                | Payments a                    | and deductions                                   |             |             |            |              |             |      |    |   |
| Personnel No<br>EEGroup 0 Supplemental Sta<br>EESubgroup 65 National Guard<br>Start 08/13/2012 to<br>Subtype 0 Basic con | Name<br>ff<br>12/31/<br>tract | Timothy<br>PersA 1901 Po<br>Statu Active<br>9999 | / M<br>ubli | ous<br>ic S | se<br>afet | y            |             |      |    |   |
| Salary                                                                                                    |                               |                                                  |             |             |            |              |             |      |    |   |
| Reason Z2                                                                                                    |                               | Cap.util.lvl                                     |             | 100         | 0.00       | 9            |             |      |    |   |
| PS type 01 Graded                                                                                                    |                               | WkHrs/period 80.00                               |             |             | B          | Bi-weekly    |             |      |    |   |
| PS Area 11 Hourly                                                                                                    |                               | Next inc.                                        |             |             |            |              |             |      |    |   |
| PS group GR74 Level G                                                                                                    | iR                            | Ann.salary                                       |             |             |            |              |             | U    | SD |   |
| Wa Wage Type Long Text                                                                                                   | O., Amour                     | nt                                               | Cu          | rr          | I          | A.,          | Number/Unit | Unit |    |   |
| 1200 Regular Hours                                                                                                    |                               | 1.00                                             | US          | D           | Ι          | $\checkmark$ |             |      |    |   |
|                                                                                                    |                               |                                                  |             |             |            |              |             |      |    |   |
|                                                                                                    |                               |                                                  |             |             |            |              |             |      |    |   |
|                                                                                                    |                               |                                                  |             |             | _          |              |             |      |    |   |
|                                                                                                    |                               |                                                  |             |             | _          |              |             |      |    |   |
|                                                                                                    |                               |                                                  |             |             | _          |              |             |      |    | 1 |
|                                                                                                    |                               |                                                  |             |             |            |              |             | 4    | Þ  | * |
|                                                                                                    |                               |                                                  |             |             |            | _            |             |      | -  |   |
| IV 08/13/2012 - 12/31/9999 ◀                                                                                             |                               | 0.0                                              | 90          | 09          | SD         |              |             |      |    |   |

55. Update the following fields:

| Field Name | Description                                  | Values                 |
|------------|----------------------------------------------|------------------------|
| Reason     | Reason for the action, such as Reinstatement | Enter value in Reason. |
|            |                                              | Example: Z2            |
| Amount     | Hourly Rate                                  | Enter value            |
|            |                                              | Example: 1.00          |

56. Click the Enter 🥙 button.

The pay scale values (pay scale type, pay scale area, pay scale group and level) have been designed to default based on the rules assigned to the employee's position. If the pay scale values do not default, please contact BEST Shared Services or your BEST HR Specialist.

Enter the Reason for the action (the Action type, or Z2 for Reinstatement/Reemployment), and the person's hourly rate in amount.

**NOTE**: When you enter the HOURLY rate, the system will calculate their salary. The National Guard will always be \$1.00.

57. Click the Save (Ctrl+S) 🕒 button.

| Copy Bank Details (0009)                                                   |                                                                          |  |  |  |
|----------------------------------------------------------------------------|--------------------------------------------------------------------------|--|--|--|
| 6 6 🔏                                                                      |                                                                          |  |  |  |
| Personnel No<br>EEGroup 0 Supple<br>EESubgroup 65 Nation<br>Start 08/13/20 | NameTimothy Mouseemental StaffPersA1901al GuardStatuActive2 to12/31/9999 |  |  |  |
| Bank details                                                               |                                                                          |  |  |  |
| Bank details type                                                          | O Main bank 🔹                                                            |  |  |  |
| Payee                                                                      | Timothy Mouse                                                            |  |  |  |
| House number/street                                                        | 1636 Gold Star Drive                                                     |  |  |  |
| Postal Code/City                                                           | 27607 Raleigh                                                            |  |  |  |
| Region                                                                     | NC                                                                       |  |  |  |
| Bank Country                                                               | US USA 👻                                                                 |  |  |  |
| Bank Key                                                                   |                                                                          |  |  |  |
| Bank Account                                                               | Bank control key                                                         |  |  |  |
| Payment method                                                             | C Payroll Check                                                          |  |  |  |
| Purpose                                                                    |                                                                          |  |  |  |
| Payment currency                                                           | USD United States Dollar                                                 |  |  |  |

58. Click the Enter 🙆 button.

Verify the data is set to "C." National Guard are approved to be set to Check.

59. Click the Save (Ctrl+S) 📕 button.

| Create Related Experience (9822)                                                                                                    |
|----------------------------------------------------------------------------------------------------|
| 💫 🗟 🧟                                                                                                    |
| Personnel No     Name       EEGroup     A       SPA Employees     PersA       Health Human Services       EESubgroup     A1       FT N-FLSAOT Perm     Statu       Start     To       12/31/9999   (Not to be used for Supplemental Staff) |
| Classification                                                                                                    |
| Position       65002858       800904001427         Facility Survey Consult I       30002888       Fac Survey C         Job       30002888       Fac Survey C         Facility Survey Consultant I       Facility Survey Consultant I       |
|                                                                                                    |
| Related Work Experience                                                                                                    |
| Months 6 Calculated Months: 0                                                                                                    |
|                                                                                                    |
| Related Education                                                                                                    |
| Months 48                                                                                                    |

# 60. Click the Enter Solution.

Best practice is to enter any data as appropriate, review all data, and click Enter to allow the system to validate the data.

Agency representative will need to enter the following fields:

- o Related Work Experience
- Related Education Months
- 61. Click the Save (Ctrl+S) 📕 button.

| Create Objects on Loan (0040)                                                                                                    |
|----------------------------------------------------------------------------------------------------|
|                                                                                                    |
| Personnel No     Name     Timothy Mouse       EGroup     0     Supplemental Staff     PersA     1901     Public Safety       ESubgroup     65     National Guard     Statu     Active       Start     08/13/2012     to     12/31/9999 |
| Objects on Loan                                                                                                    |
| Object on Ioan 🗹                                                                                                    |
| Number/unit                                                                                                    |
| Loan object no.                                                                                                    |
| Comments                                                                                                    |
| Line 1                                                                                                    |
| Line 2                                                                                                    |
| Line 3                                                                                                    |

62. Update the following fields: (Skip if not maintaining this data)

| Field Name      | Description                                                             | Values                            |
|-----------------|-------------------------------------------------------------------------|-----------------------------------|
| Object on loan  | Enter the key of the object the employee has borrowed from the company. | Enter value in Object on<br>loan. |
| Number/unit     | Enter number/unit of items out on a loan.                               | Enter value in<br>Number/unit.    |
| Loan object no. | Identification or reference number of the object (if available)         | Enter value in Loan object<br>no. |

### 63. Click the Enter 🤷 button.

Enter the object on loan that will be issued to the individual. When the individual separated, the various objects on loan were delimited. Here you will reassign or add new ones.

Comments may be entered on lines 1, 2, and 3 if appropriate for your business policy.

**NOTE**: If the employee receives more than one item on loan, you will need to process a PA30 transaction in order to add the additional line items to IT0040.

64. Click the Save (Ctrl+S) 🖳 button.

| Personnel Actions                                                                                                    | s                                  |        |                                      |                              |          |         |   |
|----------------------------------------------------------------------------------------------------|------------------------------------|--------|--------------------------------------|------------------------------|----------|---------|---|
| •                                                                                                    |                                    |        |                                      |                              |          |         |   |
| <ul> <li>← → I J E → I → A</li> <li>Object manager scenario: EMPLOY</li> <li>♠ Person</li> <li>♠ Collective search help</li> </ul> | Personnel no.                      |        | Timothy Mouse                        |                              |          |         |   |
| • 😭 Search Term<br>• 😭 Free search                                                                                                 | EEGroup 0<br>EESubgroup 65<br>From |        | Supplemental Staff<br>National Guard | PersA 1981 Public Safety     |          |         |   |
|                                                                                                    |                                    |        |                                      | CostC 199999999 DPS SUSPENSE |          |         |   |
|                                                                                                    |                                    |        | 08/13/2012                           |                              |          |         |   |
|                                                                                                    | Personnel                          | Action | ns                                   | ~                            |          |         |   |
|                                                                                                    | Action Type                        |        |                                      | Personn                      | EE group | EE subg |   |
|                                                                                                    | New Hire (NC)                      |        |                                      |                              |          |         | * |
|                                                                                                    | Promotion (NC)                     |        |                                      |                              |          |         | * |
|                                                                                                    | Reinstatement/Reemployment(NC)     |        |                                      |                              |          |         | 1 |
|                                                                                                    | Leave of Absence (NC)              |        |                                      |                              |          |         |   |
|                                                                                                    | Quick Entry (NC)                   |        |                                      |                              |          |         |   |
|                                                                                                    | Investigatory W/Pay (NC)           |        |                                      |                              |          |         |   |
|                                                                                                    | Suspension (NC)                    |        |                                      |                              |          |         |   |
|                                                                                                    | Non-Beacon to Beacon(NC)           |        |                                      |                              |          |         |   |
|                                                                                                    | Transfer (NC)                      |        |                                      |                              |          |         |   |
|                                                                                                    | Appointment Change (NC)            |        |                                      |                              |          |         |   |

65. Click the Back (F3) 🛇 button.

When you reach the Personnel Actions screen again, the system has processed all appropriate infotypes for the action you are creating. Now the action has been successfully processed, and you can complete the workflow.

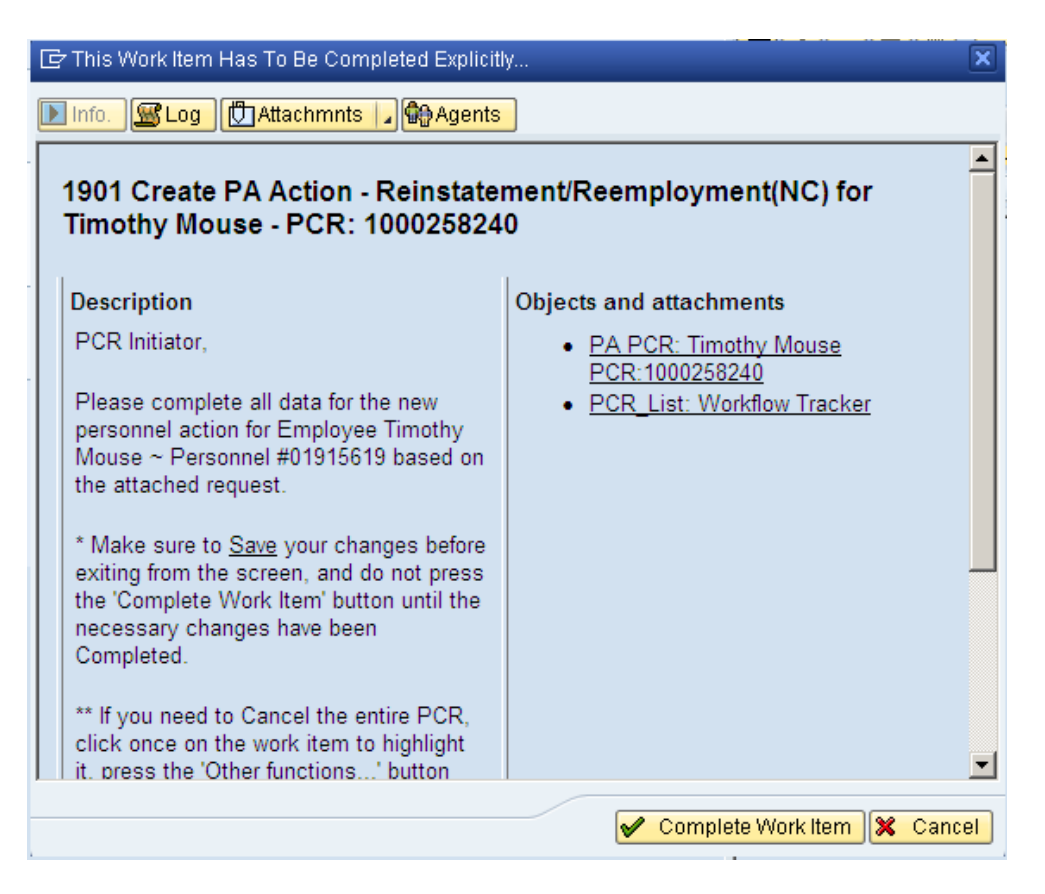

66. Click the **Complete Work Item** Southern button.

| Business Workplace of                        |                                       |
|----------------------------------------------|---------------------------------------|
| 🐯 New message 🛛 🛱 Find folder 🛛 🛱 Find docum | nent 🛛 📴 Appointment calendar 🛛 🔗 Dis |
|                                              |                                       |
| * 🕱 wurkplace.                               |                                       |
| 🔻 🧼 Inbox                                    |                                       |
| 🔹 🛃 Unread Documents 3,750                   | Workflow 44                           |
| • 🛃 Documents 4,298                          | Ex Title                              |
| <ul> <li>Workflow 44</li> </ul>              | 100                                   |
| Grouped according to content                 |                                       |

67. Click the Back (F3) 🙆 button.

You can remain in this SAP Business Workplace and process additional PCRs, or click the Back to return to the main SAP screen.

| SAP Easy Access                                        |  |  |  |  |  |
|--------------------------------------------------------|--|--|--|--|--|
| 🚺 📑   🏷   😹 🕮 🥒   🔻 🔺                                  |  |  |  |  |  |
| 💌 🔂 Favorites                                          |  |  |  |  |  |
| <ul> <li>XPAA076 - Employee_Action_Requests</li> </ul> |  |  |  |  |  |
| 🔹 😹 PA30 - Maintain HR Master Data                     |  |  |  |  |  |
| 🔻 🔁 SAP menu                                           |  |  |  |  |  |
| 🕨 🛄 Office                                             |  |  |  |  |  |
| 🕨 🗀 Cross-Application Components                       |  |  |  |  |  |
| 🕨 📫 Logistics                                          |  |  |  |  |  |
| 🕨 🧰 Accounting                                         |  |  |  |  |  |
| 🕨 🗀 Human Resources                                    |  |  |  |  |  |
| 🕨 🗀 Information Systems                                |  |  |  |  |  |
| 🕨 🗀 Tools                                              |  |  |  |  |  |

The Reinstatement/Reemployment Action is complete, but we recommend reviewing via PA20 all infotypes that have been processed.

#### Additional Resources

Training HELP website: <u>https://www.osc.nc.gov/state-agency-resources/training/training\_help\_documents</u>

#### Change Record

Change Date: 2/5/21 (B. Johnson) Changes: Infotype 0007